## MSTシリーズ 検査用スキャンツールとしてのバージョン確認方法

| こちらのバージョン確認方法はMSTシリーズを検査用スキャンツールとして使用する際の           |  |
|-----------------------------------------------------|--|
| 「ファームウェア」及び「ドライバ」のバージョン確認方法となります。                   |  |
| 確認を行う際には各機器の「OBD検査適合キット」に付属する「J2534 ソフト インストールガイド   |  |
| マニュアル」に従い「J2534 ソフト」をインストールしておく必要がございます。            |  |
| 「J2534 ソフト」をインストールしていない場合、マニュアルに従いインストール作業を行ってください。 |  |

| 1 | 各機器のJ2534ソフトインストールガイド<br>に従い「MSTシリーズ」と「車両」及び<br>「パソコン又はタブレット」を接続します。<br>※接続手順を誤ると3以降の手順で<br>正しくデバイス名が表示されません。                                                                                                    | <ul> <li>MST-7R</li> <li>1</li> <li>2</li> <li>3</li> <li>4</li> <li>MST-nano</li> <li>2</li> <li>3</li> <li>5</li> <li>MST-nano</li> <li>1</li> <li>2</li> <li>3</li> <li>5</li> <li>5</li> <li>6</li> <li>6</li> <li>7</li> <li>7</li></ul> |
|---|----------------------------------------------------------------------------------------------------|----------------------------------------------------------------------------------------------------|
| 2 | パソコン又はタブレットで<br>「BANZAI J2534 VCI 設定」を<br>起動します。                                                                                                    | BAN之上<br>J2534<br>BANZAI<br>J2534 VCI設<br>定                                                                                                    |
| 3 | 該当デバイス名を選択後<br>「デバイス選択」を選択します。<br>※既に「デバイス選択」が<br>完了している場合 4 にお進みください。                                                                                                    | ■ J2534 Utility V1.05<br>デパイス一覧<br>デパイス一覧<br>デパイス一覧<br>●録デパイス DLLパージョン<br>デパイス選択<br>「コンニケージョン<br>デスた<br>・<br>一覧運新                                                                                                    |
| 4 | <ul> <li>該当デバイス名の右に</li> <li>「登録デバイス」「DLLバージョン」が</li> <li>表示されます。</li> <li>ご使用中の機器が、</li> <li>一般社団法人日本自動車機械工具協会HP</li> <li>に掲載されている該当バージョンに</li> <li>なっているかをご確認ください。</li> <li>・登録デバイス</li> <li>= ファームウェアのバージョン</li> <li>・DLLバージョン</li> <li>= <u>ドライバのバージョン</u></li> <li>となります。</li> </ul> | ■ J2534 Utility V1.05<br>デバイスー覧<br>デバイス名<br>J4-710001 (USB)<br>・V1.82.5 V1.06<br>・<br>・<br>・<br>・<br>・<br>・<br>・<br>・<br>・<br>・<br>・<br>・<br>・                                                                                                    |